## PARTECIPARE VIDEOLEZIONE

## MATERIALE NECESSARIO:

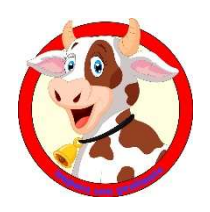

- La voglia di provare!!!
- Un PC o un tablet o un telefono SUI QUALI SI POSSA VEDERE (quindi con WEB CAM, videocamera), SENTIRE (con casse o audio attivati) E PARLARE (quindi con microfono... il PC ha tutte queste cose di suo, al massimo bisogna acconsentire alla richiesta di MEET di usarle, se uno vuole provare con il telefono cellulare deve avere quanto meno delle cuffiette dotate di microfono che permette anche di parlare e non solo sentire
- Una connessione dati abbastanza potente e stabile Browser Google Chrome
- Putroppo non sono in grado prevedere tutte le configurazioni di ogni singolo apparecchio e meno che mai del mondo MAC, ma non è assolutamente impossibile provare.

Al fine di fare **una prova tecnica** io fisserò un appuntamento tramite MEET (una delle app che la nostra GOOGLE SUITE ci offre) e i ragazzi <u>riceveranno un invito via mail</u> (sempre all'indirizzo ISTITUZIONALE DELLA SCUOLA) nel quale si riporta data e ora dell'appuntamento.

**<u>Aprendo l'invito</u>** appare una cosa di questo tipo (io mi sono autoinvitata) per fare questo piccolo tutorial che aiuti i ragazzi...

|                                                              | Posta in arrivo 19                                          | mar          | METTIAMOCI IN GIOCO                          | Agenda<br>mar 3 mar 2020 |  |  |  |  |  |
|--------------------------------------------------------------|-------------------------------------------------------------|--------------|----------------------------------------------|--------------------------|--|--|--|--|--|
| *                                                            | Speciali                                                    | 3<br>mar 💌   | Quando mar 3 mar 2020 2PM – 3PM (UTC)        | Nessun evento precedente |  |  |  |  |  |
| <b>U</b>                                                     | Posticipati                                                 |              | Chi elena.cristino@liceovalsalice.it*        | 2pm METTIAMOCI IN GIOCO  |  |  |  |  |  |
| >                                                            | Inviati                                                     |              |                                              | Nessun evento successivo |  |  |  |  |  |
|                                                              | Bozze                                                       |              | Si Forse No Altre opzioni                    |                          |  |  |  |  |  |
|                                                              | Altro                                                       |              |                                              |                          |  |  |  |  |  |
| BLENA CRISTI + You have been invited to the following event. |                                                             |              |                                              |                          |  |  |  |  |  |
|                                                              |                                                             |              |                                              |                          |  |  |  |  |  |
|                                                              | When Tue Mar 3, 2020 3pm – 4pm Central European Time - Rome |              |                                              |                          |  |  |  |  |  |
|                                                              |                                                             | Joining info | Joining info Join Hangouts Meet              |                          |  |  |  |  |  |
|                                                              | 33                                                          | 1            | meet.google.com/sza-qose-hde                 |                          |  |  |  |  |  |
|                                                              |                                                             |              | Join by phone                                |                          |  |  |  |  |  |
|                                                              | Nessuna chat recente                                        |              | +1 715-869-6792 (PIN: 621033131)             |                          |  |  |  |  |  |
|                                                              | Iniziane una nuova                                          | Calendar     | Calendar scienzamate@gmail.com               |                          |  |  |  |  |  |
|                                                              |                                                             | Who          | elena.cristino@liceovalsalice.it - organizer |                          |  |  |  |  |  |
|                                                              | 2 0 C                                                       |              | scienzamate@gmail.com                        |                          |  |  |  |  |  |

<u>Cliccando sul link proposto</u> (indicato dalla freccia ROSSA) si apre una finestra nella quale di norma la prima volta chiede le autorizzazioni per usare la videocamera e il microfono di PC (strumento che mi sembra più facile da usare) concesse le quali appare una finestra come questa

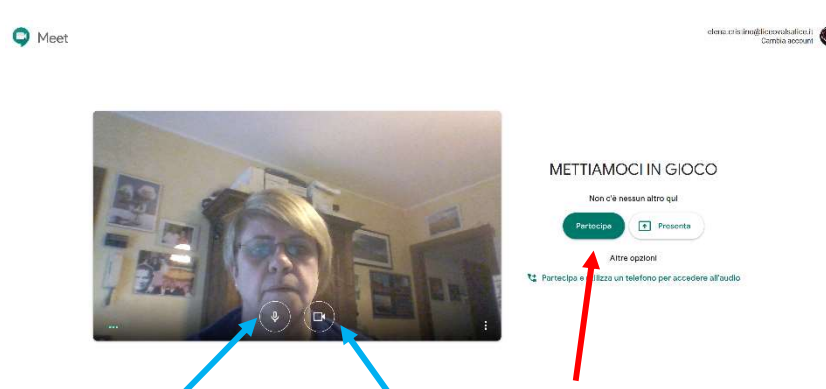

con la vostra immagine (siete bellissimi!!!!) se la videocamera è attiva e i simboli sotto entrambi attivi (frecce blu).

A quel punto basta cliccare su PARTECIPA (freccia rossa) all'ora giusta o qualche minuto prima.

Presumo che tutto questo dovrebbe bastare, non riesco a simulare di più essendo da sola... ma vediamo cosa succede domani!!!

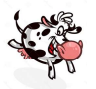

## **ALTRA STRADA POSSIBILE**

Aprire GOOGLE CALENDAR e sul giorno previsto appare all'ora fissata un riquadro, cliccandoci

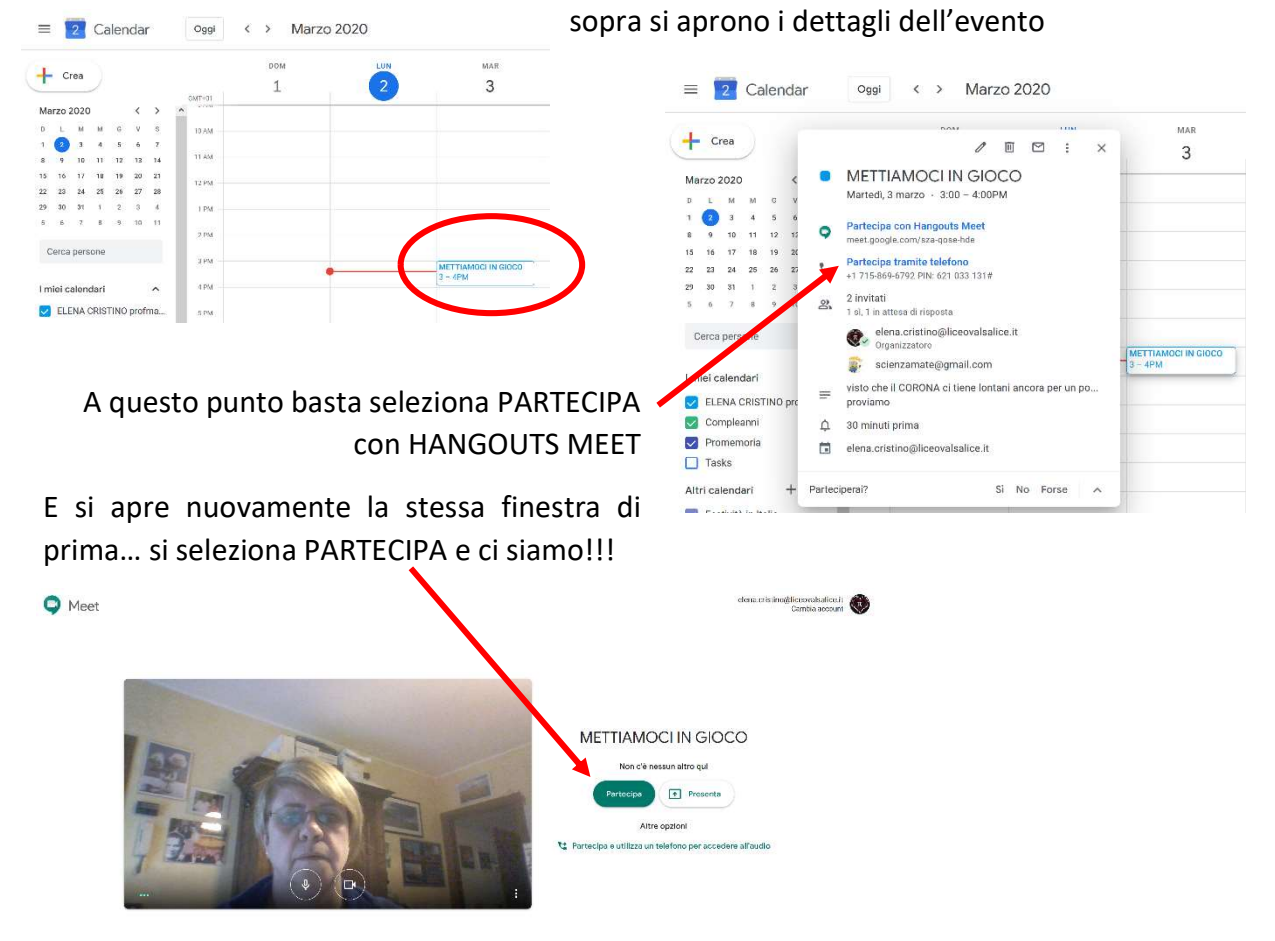

**ALTRA STRADA** ancora possibile è quella di andare direttamente su <u>CLASSROOM</u> partendo come sempre fatto dalla propria posta e cliccando sui 9 puntini in alto a destra

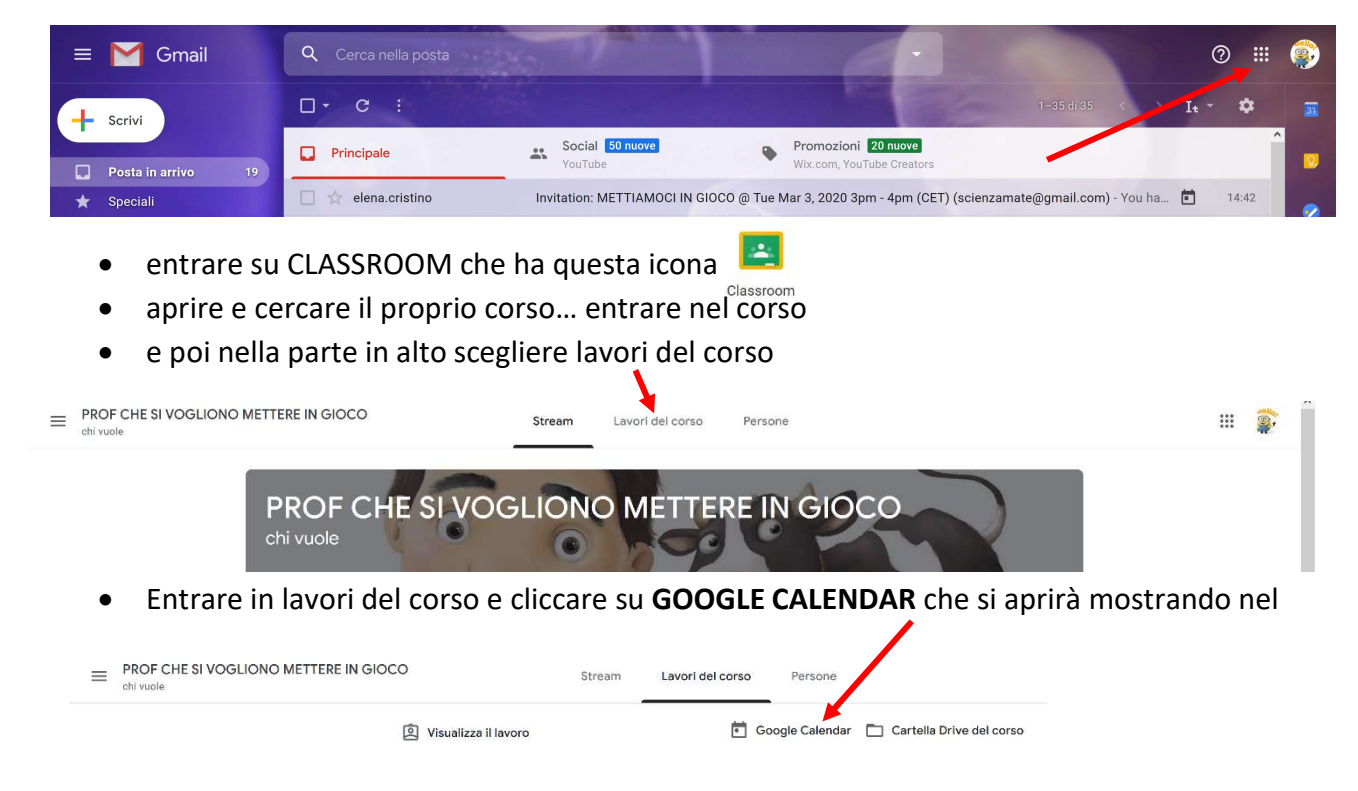

Profmate Tutorial Per Videolezione

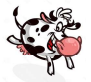

giorno previsto l'evento della videolezione e

cliccandoci sopra si apre una cosa simile a

quella ricevuta via mail nella quale basta cliccare su partecipa a Hangouts Meet

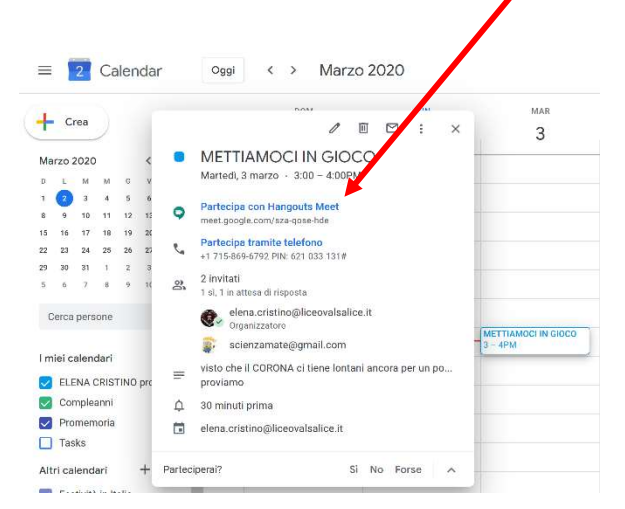

| L                | Cres |      |     |     |    |      |        | DOM | LUN | MAR                 |
|------------------|------|------|-----|-----|----|------|--------|-----|-----|---------------------|
|                  |      |      | 1   |     |    |      |        | 1   | 2   | 3                   |
| larzo 2020 ( ) ( |      |      |     |     | <  | >    | OMT-01 |     |     |                     |
| 5                | 1    | м    | м   | G   | v  | 5    | 12.44  |     |     |                     |
| 1                | 0    | 3    | 4   | 5   | 6  | z    | 10.04  |     |     |                     |
|                  | 9    | 10   | 11  | 12  | 13 | 14   | 11 AM  |     |     |                     |
| s                | 16   | 17   | 18  | 19  | 20 | 21   |        |     |     |                     |
| 2                | 23   | 24   | 25  | 25  | 27 | 28   | 12.99  |     |     |                     |
| 9                | 30   | 31   | 1   | 2   | 3  | 4    | 1 PM   |     |     |                     |
|                  | б    | 2    | 8   | . 9 | 10 | 11   |        |     |     |                     |
|                  |      |      |     |     |    |      | 2 PM   |     |     |                     |
| C                | erca | pers | one |     |    |      | 7.84   |     |     |                     |
|                  |      |      |     |     |    |      | 11174  |     | •   | METTIAMOCI IN GIOCO |
| I miej calendari |      |      |     |     | ~  | 4.PM |        |     |     |                     |

E si arriva nuovamente alla finestra già presentata prima partendo dalla mail e si inizia con **PARTECIPA** 

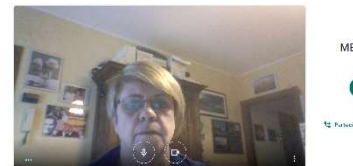

METTIAMOCI IN GIOCO Vario 4 marco atter qui Retros 1 marco 4 marco 4 Ario assist 1 Postesse well-kes en sublime per acessive el sude

en att e negten solar en 🍈

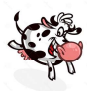